## MANUAL DE INSCRIÇÃO Fomento à Cultura da Periferia 9ª edição

onde todas as Quebradas se encontram

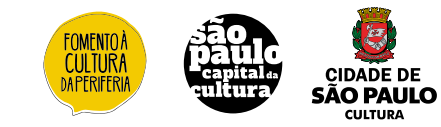

## MANUAL DE INSCRIÇÃO

### Fomento à Cultura da Periferia 9ª edição

Passo-a-passo de inscrição para a 9ª Edição do Fomento à Cultura da Periferia.

Inscrições abertas de 14/06 a 15/07 através da Plataforma SMC Editais, aqui.

Acesse o Edital aqui.

São Paulo | 2024

## **MANUAL DE INSCRIÇÃO**

Fomento à Cultura da Periferia

9<sup>a</sup> edição

Coordenação do Programa Juliana Benvenutti

**Equipe de Acompanhamento** Rubia Fraga Sabrina Franco da Rocha Selma Maia

**Estagiário de Ciências Sociais** João Halla

**Estagiário de Comunicação** Cau Naspitz

#### Texto

Juliana Benvenutti e João Halla

Arte e Diagramação Cau Naspitz

## APRESENTAÇÃO

O Programa de Fomento à Cultura da Periferia, instituído pela <u>Lei 16.496/16</u>, tem o objetivo de apoiar financeiramente coletivos artísticos culturais que atuam há 3 anos ou mais nas periferias de São Paulo. As propostas de Plano de Trabalho podem durar até 24 meses e as inscrições são feitas através de Editais anuais, com previsão de lançamento sempre em junho de cada ano.

O Programa Municipal de Fomento à Cultura da Periferia apoia projetos focados na gestão, manutenção e programação de espaços culturais autônomos já existentes; na pesquisa, criação, produção, difusão e circulação de produções culturais e artísticas das áreas periféricas e dos bolsões com altos índices de vulnerabilidade social, reconhecendo as mais diversas formas destas expressões; na autoformação e multiplicação de saberes no coletivo e para a sociedade civil; em arranjos produtivos econômicos locais, como estúdios comunitários, produtoras culturais, editoras, dentre outros; e em processos de articulação de redes e fóruns coletivos em torno de temas da cultura.

Neste ano de 2024, foi disponibilizado o valor total de de R\$13.700.000,00 (treze milhões e setecentos mil reais), sendo que as propostas apresentadas devem ter orçamentos entre o valor mínimo de R\$ 146.690,55 (cento e quarenta e seis mil seiscentos e noventa reais e cinquenta e cinco centavos) e valor máximo de R\$440.000,00 (quatrocentos e quarenta mil reais).

Supervisão de Pluralidade Cultural Secretaria Municipal da Cultura Prefeitura Municipal de São Paulo

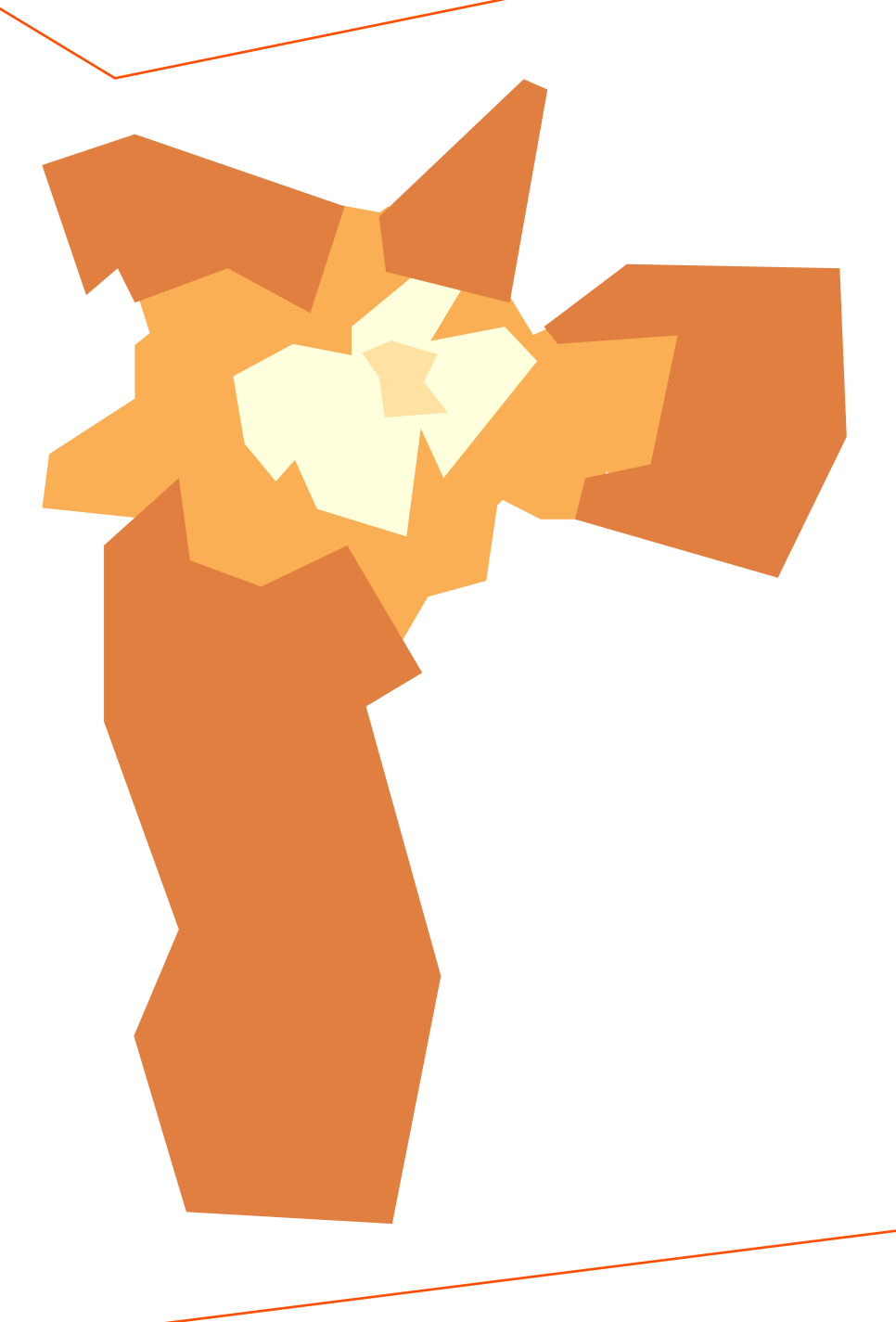

### **ANTES DE SE INSCREVER, ATENTE-SE:**

#### **COLETIVO E PLANO DE TRABALHO**

- Cada Coletivo pode apresentar uma única inscrição e compor um único Núcleo.
- É obrigatória a indicação de uma única Área ou Bolsão no momento da inscrição. Todas as informações referentes às áreas (com os distritos da cidade que as compõem) e à demarcação sócio-espacial proposta pelo Programa estão explicadas no item 6 do Edital da 9ª edição.
- O Núcleo do coletivo proponente deverá ser composto por três pessoas físicas. Uma delas será indicada como responsável legal do projeto, como previsto no Edital (item 5).
- O Plano de Trabalho do projeto inscrito deve ter a duração máxima de 24 meses. O valor mínimo de cada orçamento é de R\$146.690,55 (cento e quarenta e seis mil seiscentos e noventa reais e cinquenta e cinco centavos), e o valor máximo é de R\$440.000,00 (quatrocentos e quarenta mil reais).

#### **ÁREAS E BOLSÕES**

- Só poderá se inscrever para concorrer à Área 3 o coletivo cujos integrantes do núcleo residam e atuem nessa área há, pelo menos, 3 (três) anos.
- Só poderá se inscrever para concorrer à Área 2 o coletivo cujos integrantes do núcleo residam e atuem nas Áreas 2 ou 3 há, pelo menos, 3 (três) anos.
- Só poderá se inscrever para concorrer a um Bolsão da Área 1 ou 4 o coletivo os cujos integrantes do núcleo residam e atuem no bolsão ou nas Áreas 2 ou 3 há, pelo menos, 3 (três) anos.
- O que é um Bolsão?

Para se inscrever como atuante em um **Bolsão** das Áreas 1 e 4, o coletivo terá que fornecer no corpo do seu projeto as informações que julgar necessárias para comprovação da situação de bolsão do seu local de residência e atuação. Por bolsão, o programa de Fomento à Cultura da Periferia compreende, como descrito no edital, "enclaves territoriais em que há mais de 10% (dez por cento) de domicílios com renda de até meio salário mínimo per capita dentro de distritos da Área 1 e 4. **Exemplos**: favelas, comunidades, ocupações, cortiços etc que estão localizados em bairros economicamente abastados e/ou no centro expandido da cidade".

#### **ASSINATURA DOS ANEXOS**

- Nesta etapa de inscrição, serão aceitas assinaturas manuais, certificadas e digitais via aplicativos de assinaturas. Não recomendamos colagem digital de assinaturas!
- Anexos em branco desclassificam o coletivo.
- Leia atentamente o Edital (<u>aqui</u>) e confira se todos os requisitos estão cumpridos e, antes de iniciar o processo de inscrição, confira se todos os documentos, anexos e informações estão corretos.

Certifique-se de todos os passos e boa sorte!

## INSCRIÇÃO PASSO A PASSO

## Sistema de Editais

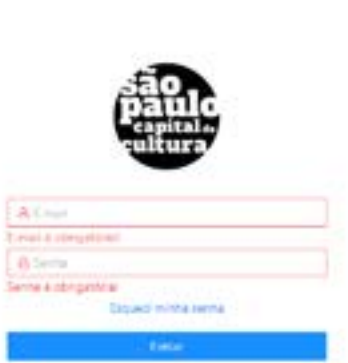

NEX familiare contail forgetture out

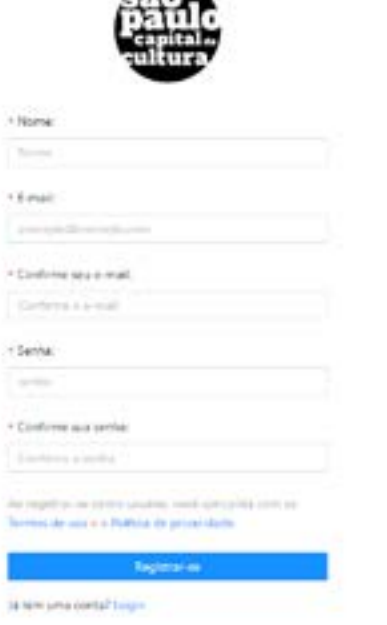

Você deverá, primeiro, fazer o seu registro na plataforma, inserindo seus dados de cadastro e contato.

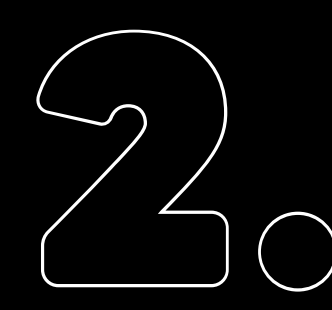

Assim que fizer o login, acessará esta página inicial.

Selecione, então, a área de **Fomentos.** 

|                                                                                                    | The set of the |   |
|----------------------------------------------------------------------------------------------------|----------------|---|
| A Parabasian (Second Second Se |                |   |
| Normativos Promac<br>Isaac - Erin, Hiller (200<br>Isaac - Yang Burton, 201<br>Isaac - Isaga Irisana, 201<br>Isaac - Isaga Irisana, 201                                                                                                    |                |   |
| Programas disponiwin                                                                                                    |                | - |

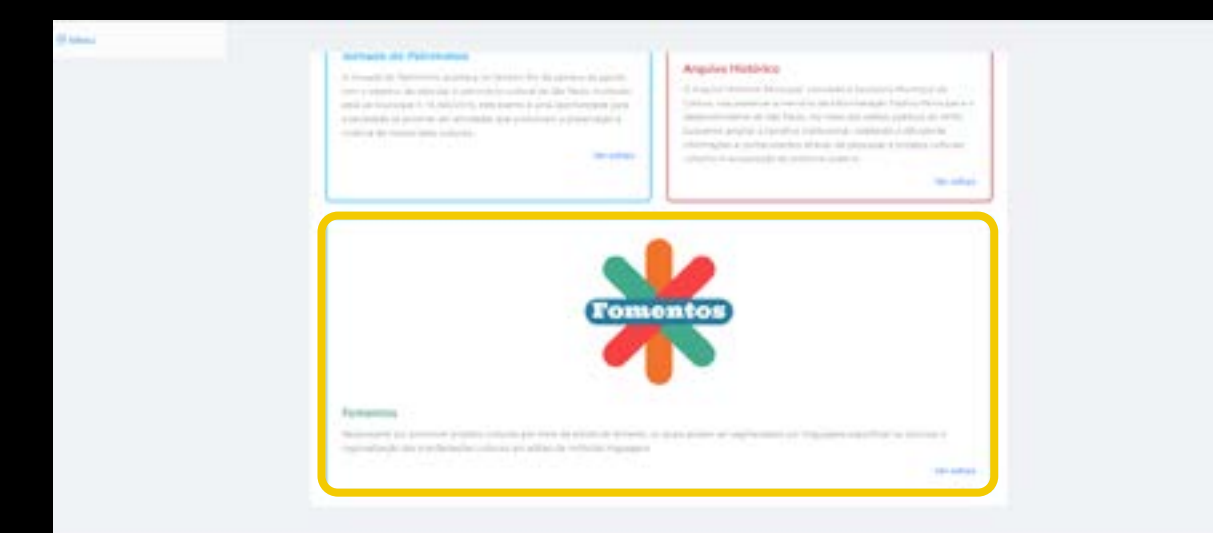

Nessa área, selecione o Edital **Fomento à Cultura da Periferia 9ª edição.** 

Leia o texto de apresentação e, então, clique em **Inscrever meu Projeto.** 

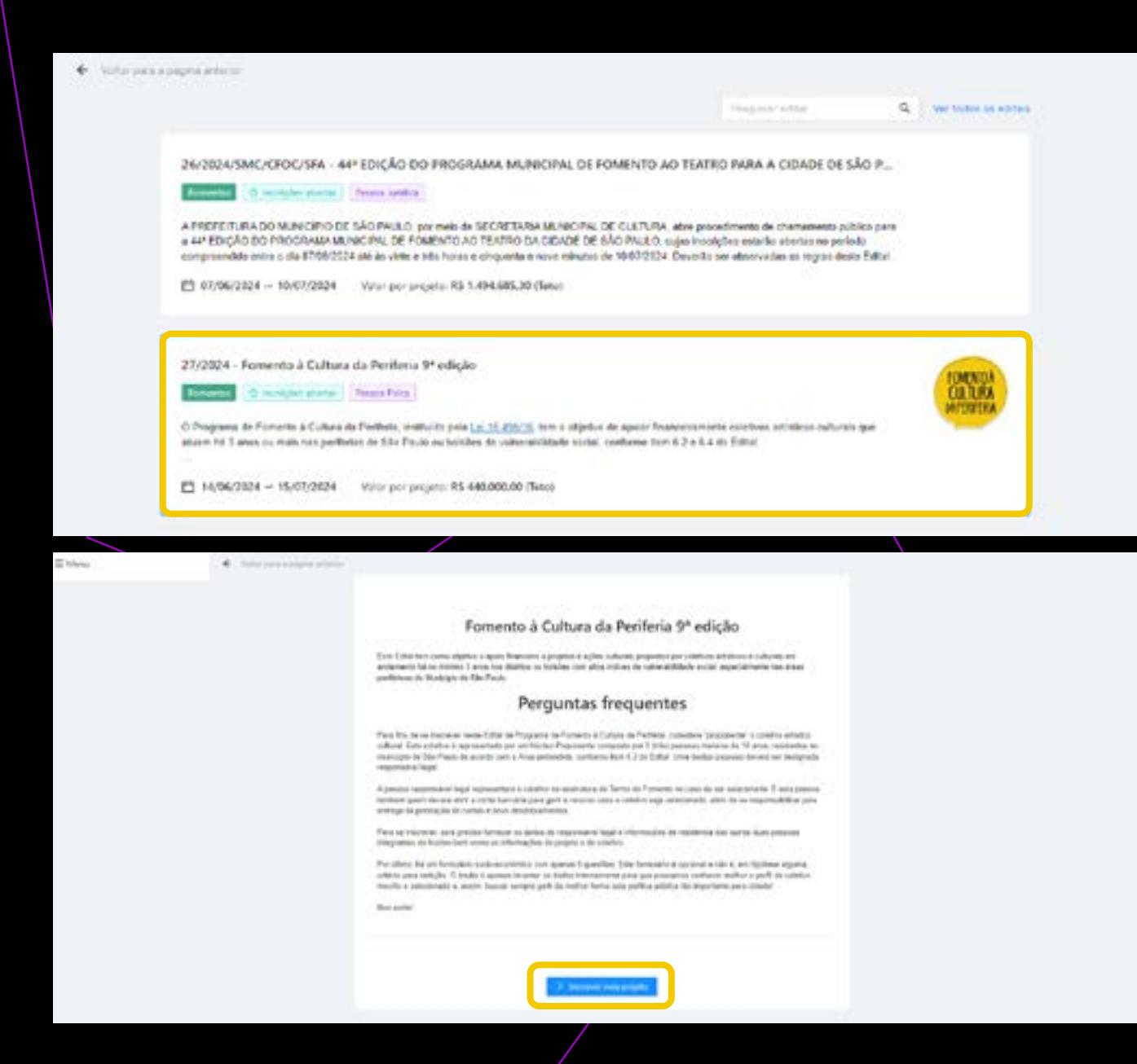

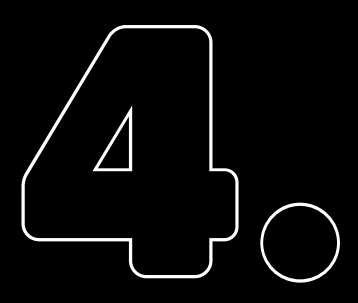

No espaço seguinte, você deverá escrever o **nome do seu projeto** e, depois, **preencher os campos** indicados.

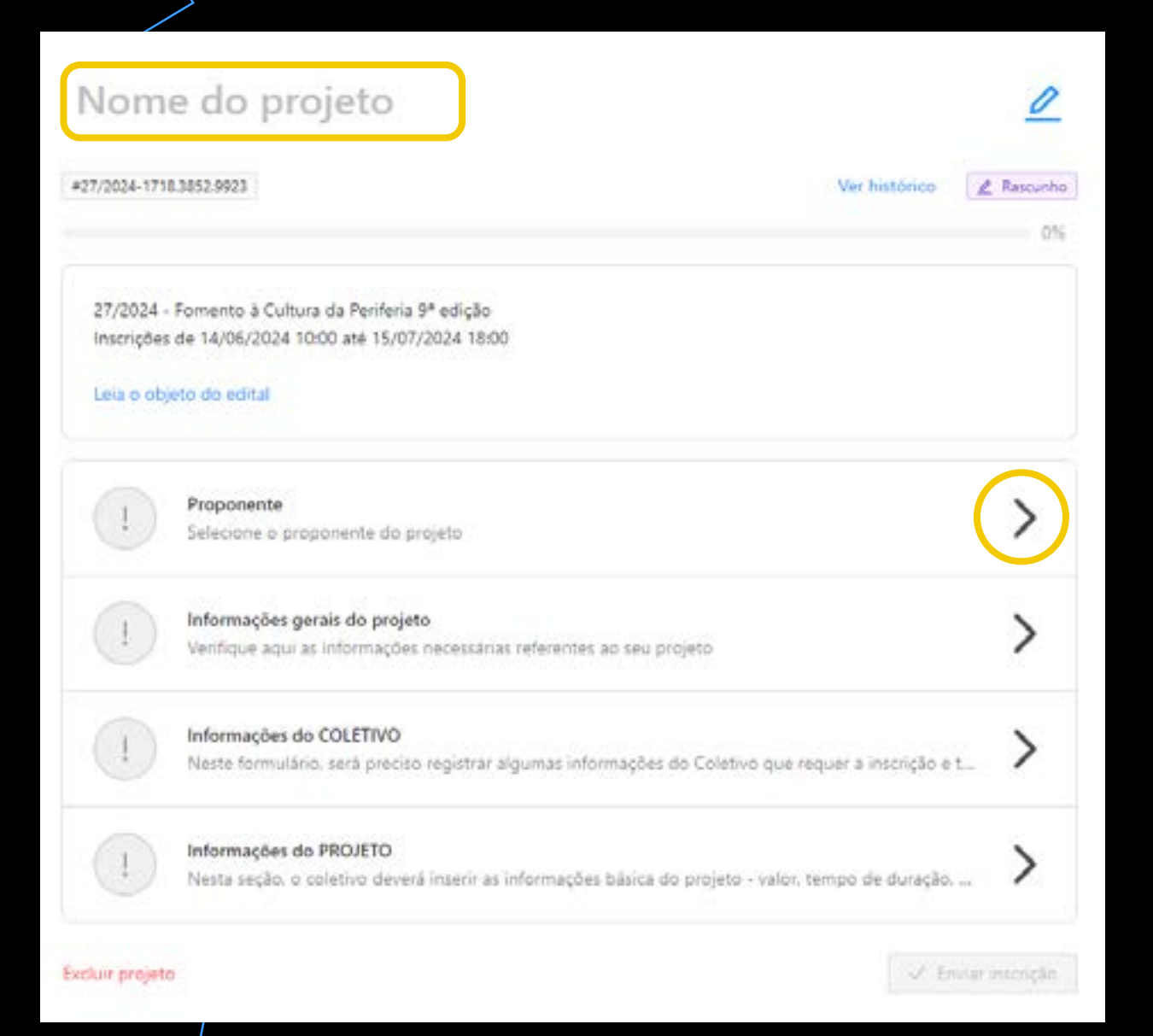

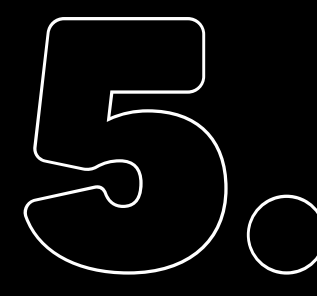

O primeiro campo é o do Proponente do Projeto.

Ao clicar em **Criar seu primeiro Proponente**, preencha as informações solicitadas.

Salve as informações e prossiga.

#### Proponente

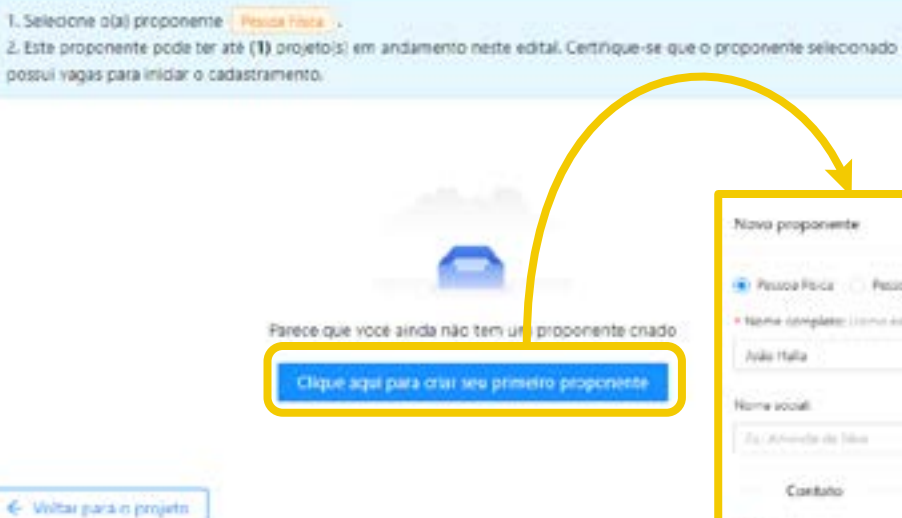

| izvo proponenti                          |                                              |                     |                 |                       |            | ×                   |  |
|------------------------------------------|----------------------------------------------|---------------------|-----------------|-----------------------|------------|---------------------|--|
| Pessoa Pisica                            | Persoa Junidica 👘 Co                         | operativa           |                 |                       |            |                     |  |
| tanna (complete: )                       | torne dette ne done lineren e                | fe least (11,01)    | + 010           |                       | + 80       | + 80-               |  |
| Ivilo Halla                              |                                              |                     | 102406782       |                       | 12540      | 625404410           |  |
| inne sociali.                            |                                              |                     |                 |                       | + Detaid   | le nacionarte:      |  |
| la strinda da N                          |                                              |                     |                 |                       | 1.000      |                     |  |
| Contuño                                  |                                              |                     |                 |                       |            |                     |  |
| I-rial                                   |                                              | * Celular com       | (000)           | Telefone firm         | 14         | atone absirutium    |  |
| paniala profigration (1111111)           |                                              |                     | 110034017       |                       |            |                     |  |
| C Important<br>Precisioner<br>ente propo | let<br>1 gjur occil spotowa nakran<br>navela | dereça de e-mail. V | terruts for any | iar um e mei de rorde | magle anim | i que uncé negativo |  |
| Endereço<br>17:                          | + Lopisdoura                                 |                     |                 |                       |            | Ninee               |  |
| 104430                                   | Gr. Serie die Settermon                      |                     |                 |                       |            |                     |  |
| inglanaria.                              |                                              |                     | - Dating        |                       |            |                     |  |
| Tal Agentineering S                      | 4                                            |                     | NO.             |                       |            |                     |  |
| Municipiar                               |                                              | + L(P)              |                 |                       |            |                     |  |
| Re Gergeran                              |                                              | 9.                  |                 |                       |            |                     |  |

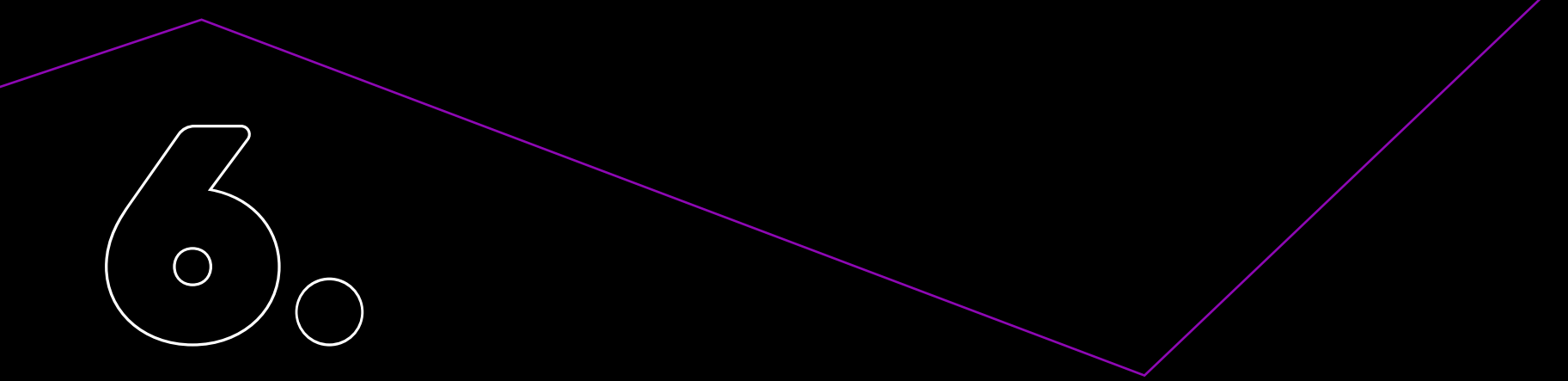

Quando o Proponente já tiver sido indicado, com seus dados preenchidos, avance para o próximo campo: **Informações do Projeto.** 

| (2024 - Formento a Cultura de Pernena 2º edição<br>proposa de 14/05/2028 16:00 ate 15/07/2028 15:00                              |            |
|----------------------------------------------------------------------------------------------------|------------|
| e o obero de estat                                                                                                    |            |
| Proposante     Salectre o proporante do propeto                                                                                  | >          |
| Debenaçõel petiti da prijeta<br>Velfação aqui as internações necessárias interentas as seu prijeta                               | $\diamond$ |
| Internações de COLETINO     Teatra Ministrativa, seite presión negative alguna conternações de Diterce que regues a estimple e t | >          |
| Internações de PROJETO<br>Nanta seção o colorido deserva como as internações concente projeto - cono tempo de curvição -         | >          |

**Informe o nome e o valor** do Projeto (lembrando que o valor limite é R\$ 440.000,00). **Salve** as alterações.

| Informações gerais do proje | eto |                     |
|-----------------------------|-----|---------------------|
| Nome do projeto             |     |                     |
| NOME DO PROJETO             |     |                     |
| • Valor do projeto (Teto)   |     |                     |
| RS                          |     |                     |
|                             |     |                     |
| ← Voltar para o projeto     |     | ✓ Salvar alterações |
|                             |     |                     |

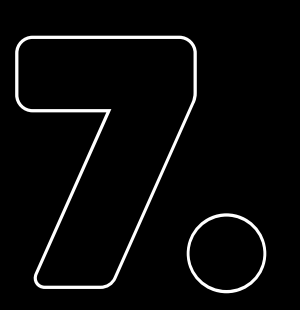

#### Vá, então, para o campo Informações do Coletivo.

| 27/2034<br>Inscrigões | Fomento à Cultura da Perifena 9ª edição<br>de 14/06/2014 10:00 ate 15/07/2024 18:00                                            |                |
|-----------------------|----------------------------------------------------------------------------------------------------|----------------|
| Lata tr obj           | ets do acital                                                                                                    |                |
| $\bigcirc$            | Proponente<br>Selecione o proponente do projeto                                                                                | >              |
|                       | Informações gerais do projeto<br>Ventiçue aqui as informações necessárias referentes ao seu projeto                            | >              |
| 1                     | Informações do COLETIVO<br>Neste formulário, será preciso registrar algumas informações do Coletivo que requer a incurição e t | $\overline{>}$ |
|                       | Informações do PROJETO<br>Neste seção: o coletivo devera interva as informações básica do projeto - valor, tensos de duração,  | >              |
|                       |                                                                                                    |                |

Leia o texto destacado e preencha, com atenção, os dados solicitados sobre o Coletivo, o seu Núcleo e o Responsável Legal do projeto.

| <text><text><text><text><text><text><text><text><text><text></text></text></text></text></text></text></text></text></text></text>                                                                                                    | Informações do COLETIVO                                                                                                    | Repet de caleties                                                                                                    |
|----------------------------------------------------------------------------------------------------|----------------------------------------------------------------------------------------------------|----------------------------------------------------------------------------------------------------|
| Param partie de lines à numbers de lines à number de line de number de lines de number de lines de numero d'au lines de lines de numero d'au lines de lines de lines | Informações do COLETIVO  Insue formações do COLETIVO  Insue formações do C | Image: Social do: Colorizo           Construction of proper social status information on two thy properties do social specific case parameters in a surgrammeter of the social status information of the social status information of the social status informating the social status information of the social status inf |
|                                                                                                    | Parama partes da áreas é tractivos do Borto Roito, Boio, Pari o Sal                                                                                                    | <ul> <li>a) which provide to Property for recent state a second control or which part along over a finite part of a finite second control of a finite second control of a line ( and ).</li> <li>b) a finite second control of a second control of a line second control of a line ( and ).</li> </ul>                                                                                                    |

laciair projeto

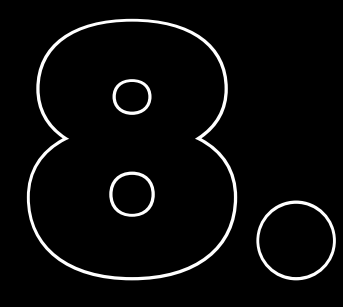

Por fim, clique em Informações do Projeto e preencha seus campos.

Informe, mais uma vez, o **nome e o valor** do Projeto e, ainda, sua **duração**, seguida de um breve **resumo** e informações sobre a **temática, a inguagem e a principal ação** do Projeto.

Você deverá, também, **inserir** os anexos previstos no edital.

| 27/2024<br>Imanipher<br>Leve trick | Formance & Culture da Perifikia IP edição<br>de 14,05,7024 10:00 em 15,07,0024 10:00<br>são do edital                           |   |
|------------------------------------|----------------------------------------------------------------------------------------------------|---|
| $\bigcirc$                         | Proponente<br>Descrose a proponente da projeta                                                                                  | > |
| $\bigcirc$                         | Mormações genais do projeta<br>Ventições açor as informações incressárias referentes, ao seç arquitar                           | > |
| $\bigcirc$                         | informações de COLÉTIVO<br>tanta formadaria, será prezise registras alguntas informações ao Cicanian que reguar a inscriçõe e L | > |
|                                    | leforenações de PROCETO<br>Nexte seção o continvo privará mante as informações basica do propeto i velor, tempo de obração, in  | > |
| Inches Interest                    | - Contract - Contract                                                                                                    |   |

#### Informações do PROJETO

Nesta seção, o coletivo deveni intenir as intornações básica da projeto - valor, tempo de duração, ternática, linguagem - e um paqueno resumo. Atente-se de informações corretas. As final sará necessária anexar os arquivos exópidos para inscriçõe. Todos arquivos devem estar em pól e ter stá 1055. Dúvidas, escreva para forsentoapertieria(ĝorefeitura sp.gov.br

#### Nome do projeto

Dé um nome os seu projeto. Lembre se que este preporte terá começo, meio e lim. Par toro, é importante que sia tenha ame nomesque distruta de nome de grape.

#### · Valor do projeto:

Lantine-se la nator deve estar obrigatoriamente entre RS 146.890,55 (cento e quarente e sela mil subcentes e novema reals e chiquienta e cinco centevos) e valor máximo de RS-440.000,00 (centrocentes e quarente no) maio)

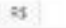

#### \* Duração do projeto (em mesesi:

Lembre-se la projeta pode les ale 74 meses de dureção. Não tel tempo animiras

#### \* Breve resurso do projeto:

Fara construir seu inversionante, clealargue a lestinisie de anação, adjete de projete, stipifere e jusificatioa. Um bener emante pressó em mádica 3 inhas;

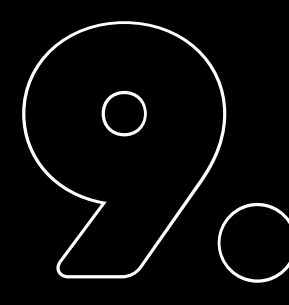

Uma vez que todos os campos forem preenchidos, o espaço indicará, em verde, que todos os passos para a inscrição foram feitos. Clique, então, em Enviar inscrição.

Leia a advertência destacada e, por fim, **envie a inscrição definitivamente.** 

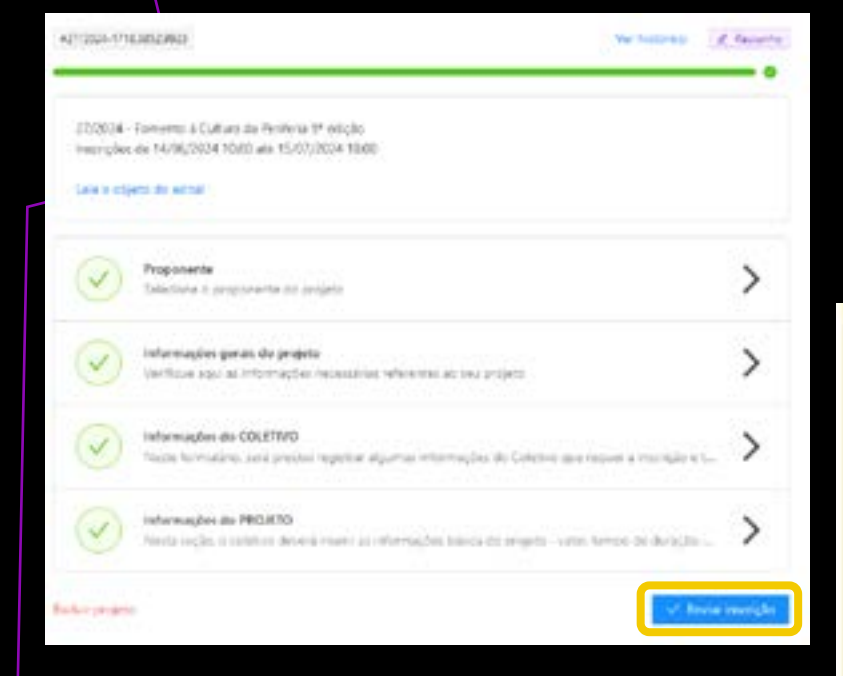

Lembre-se de que, ao enviar sua inscrição, ela não poderá ser modificada.

O não cumprimento de normas e diretrizes para seleção, todas previstas no Edital da 9ª Edição, pode levar à desclassificação do projeto.  Ao clicar em enviar minita inscrição o projeto será encaminhado para a análise e você não poderá alterar nenhuma informação.

O coletivo artístico, representado por um núcleo de 3 (bis) pessoas físicas moiores de 18 anos, deverá comprovar atuação na área ou bolsão ba, no minimo, 3 (trias) anos contados em relação às datas imites de inscrição. O coletivo deve designar um dos integrantes de Núcleo para ser o responsaivel legal (proponente).

Cada coletivo poderá realizar APENAS 1 (LMA) ÚNICA INSCRIÇÃO

É vedada a participação de um mesmo integrante como membro de mais de um Núcleo Proponente participante deste Edital.

E obrigatória a indicação DE UMA - E SOMENTE UMA - determinada área ou bolsão no ato da inscrição do projeto. Para efeitos deste edital, divide os e Município de São Paulo em 4 (quetro) AREAS (tem 6.2 do edital).

Sé poderá se inscrever pasa concerter à Airea 3 e coletive cujos integrantes do existeo residam e atuem sessa área há, pola menos, 3 (tele) anos, 5 e poderá se inscrever para cencerter a Airea 2 e coletive cujos integrantes do nucleo residam e atuem nas Airea 2 e o 3 há, pola menos, 3 (tele) anos. Sé poderá se inscrever para concorrer a um Dolsão da Airea 1 eu 4 e coletivo es cujos integrantes do nucleo notido menos. Sé poderá se inscrever para concorrer a um Dolsão da Airea 1 eu 4 e coletivo es cujos integrantes do nucleo notidor es bolhão cu nas Ánas 2 ou 3 há, pola menos, 3 (tele) anos.

Inscrição em BOLSÃO. Para se incorever como atuante em um bolisão, o coletivo terá que femecer no corpo do seu projete as informações que julgar necessárias para avaliação da Comissão de Seleção demonstrando, sob pena de desclassificação, obrigatoriamente.

 a) as razões previetas no Programa que caracterizam o territorio escolhido para aluar como bolsão considerando nem 3, alinea j deste Edital, e

b) o histórico de eluação do coletivo neste bolhão ou nas áreas 2 ou 3.

Proponentes jurídicos ou coletros artísticos representados por bessoas jurídicas são estão aptos a concorrer neste edital

Erman mining motorigite

🛃 Ll e concordo com os termos.

Voltar para meu projeto

## MANUAL DE INSCRIÇÃO Fomento à Cultura da Periferia 9ª edição

BOA SORTE

# onde todas as Quebradas se encontram

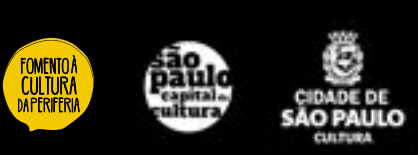